## WIFI kamera vezeték nélküli kapcsolat beállítása

lépés: Csatlakoztassa a kamerát utp kábellel a routerhez, valamint helyezze tápellátás alá!
lépés: A hálózaton meg kell keresni a kamerát: a searchPro programmal (Kamera\WIFI-s IP kamera rendszer\IP kamera WiFi (csak kamera)\LAN search tool (kamera kereső)\Windows PC) not p2p

módban kell keresni a kamerát, itt látható az IP címe. 3. lépés: Internet Explorert a címsorba írja be a kamera ip címét, jelentkezzen be a menürendszerbe (felhasz.: admin jelszó: 123456)!

4. lépés: A network menüponton belül a WIFI almenüben a következő beállításokat kell elvégezni: WIFI engedélyezés: BE; Keresés gomb; a listából ki kell választani a routert, amire szeretnék csatlakozni wifivel

6. lépés: Meg kell adni a router wifi jelszavát (key)! Tenda router esetén 12345678 az alap WIFI jelszó. (Amennyiben ezt a jelszót megváltoztatja, a kamerában is meg kell változtatnia, amihez kábeles kapcsolat szükséges!)

7. lépés: Ezután mentse el a beállításokat (save)!

8. lépés: A mentés után a teszt gombnál visszaszámol a felület. Ezután lesz aktív a teszt gomb, a beállítások teszteléséhez használja ezt a gombot! Amennyiben sikeres a teszt (Test Success), lépjen tovább a következő lépésre!

9. lépés: A kamera utp kábelt leválaszthatja a kameráról, innentől képes a vezeték nélküli kommunikációra.

A videós útmutatókban (routerbe belépés.avi, wifi kamera beállítás.avi) követheti a leírt lépéseket. Figyelem: a videó nem csak ezt a beállítást tartalmazza, fix helyi IP cím konfigurálás beállítását is bemutatja!